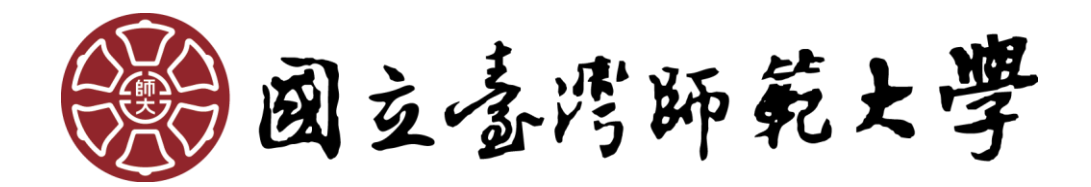

# 外校生校際選課

操作手冊

# 目錄

| 第 | 1 | 章   | 註冊帳號2                                |
|---|---|-----|--------------------------------------|
| 第 | 2 | 章   | 忘記密碼或未收到認證信。4                        |
| 第 | 3 | 章   | 填寫及列印校際選課申請表。5                       |
| 第 | 4 | 章   | 校際選課申請審核流程7                          |
| 第 | 5 | 章   | 線上繳費操作說明9                            |
|   |   | - 、 | 超商繳費單10                              |
|   | _ | - ` | 臨櫃繳費單12                              |
|   | Ξ | _ ` | 信用卡13                                |
|   | π | ]、` | WebATM 即時付 (手續費自付 · 依各銀行收費標準)14      |
| 第 | 6 | 章   | 查詢申請進度(繳費、選課、師大學號)16                 |
|   |   | - 、 | 如何查詢收費是否完成?                          |
|   | _ | - ` | 如何查詢選課是否完成?16                        |
|   | Ξ | Ξ、  | 選課完成後,如何登入 moodle 數位學習平台?如何查詢師大學號?16 |

# 外校生校際選課網址 https://ap.itc.ntnu.edu.tw/InterUniversityCourse/index.jsp

## 第1章 註冊帳號

首次申請者須先申請帳號,於校際選課首頁點選【首次登入】。(該組帳號可跨學期使

用,若已註冊過但忘記密碼,請跳至「第2章忘記密碼或未收到認證信」)

| 國立臺灣師範大學校外學生                                                                                                    | E校際選課                      | 申請利               | 糸統        |                                 | _         |
|----------------------------------------------------------------------------------------------------|----------------------------|-------------------|-----------|---------------------------------|-----------|
| 一、110-3校外學生校際選課申請系統開放期間自111年6月1日(三)起至111年6月                                                                                                    | ∃2日(四) -                   | 帳號:               | 登)        | λ                               |           |
| ◎申請單繳交日為111年6月1日(三)起至111年6月2日(四)。                                                                                                    |                            | RCCU_4091.<br>密碼: | 23123     |                                 |           |
| 一,自天中胡有高九中胡松航,这起松航,马克学和庆历,<br>陽明交通大學同學如原已註冊陽明或交通大學帳號,請重新註冊新(陽明交)<br>三、本校教育專業課程不開放校際選課。<br>四、本校在職課程不開放EMBA研課程。                                          | 通大學 <b>)</b> 帳號 •          | 驗證碼:              | nbqq<br>登 | n b q q 🛛 🔯                     |           |
| 五、北醫同學如欲選修師大互惠通識課程,依原校規定於北醫辦理。<br>六、臺大、臺科大同學如欲選修師大之系統課程(不含暑期),請於原校選課系統<br>七、校際選課相關規定及申請流程可參考「 <u>教務處網頁校際選課專區</u> 」。<br>八、若有其的題,請洽師大課務組(電話:02-77491109) | <sub>選課</sub> .<br>點這裡 [↑] | 首次登               | [<br>入    | <u>首次登入</u> .<br><u> 誌使用我的帳</u> | <u>ال</u> |
| 或E-MAIL:amonkey06@ntnu.edu.tw。                                                                                                    |                            |                   |           |                                 |           |

# 進入註冊畫面,輸入個人資料:

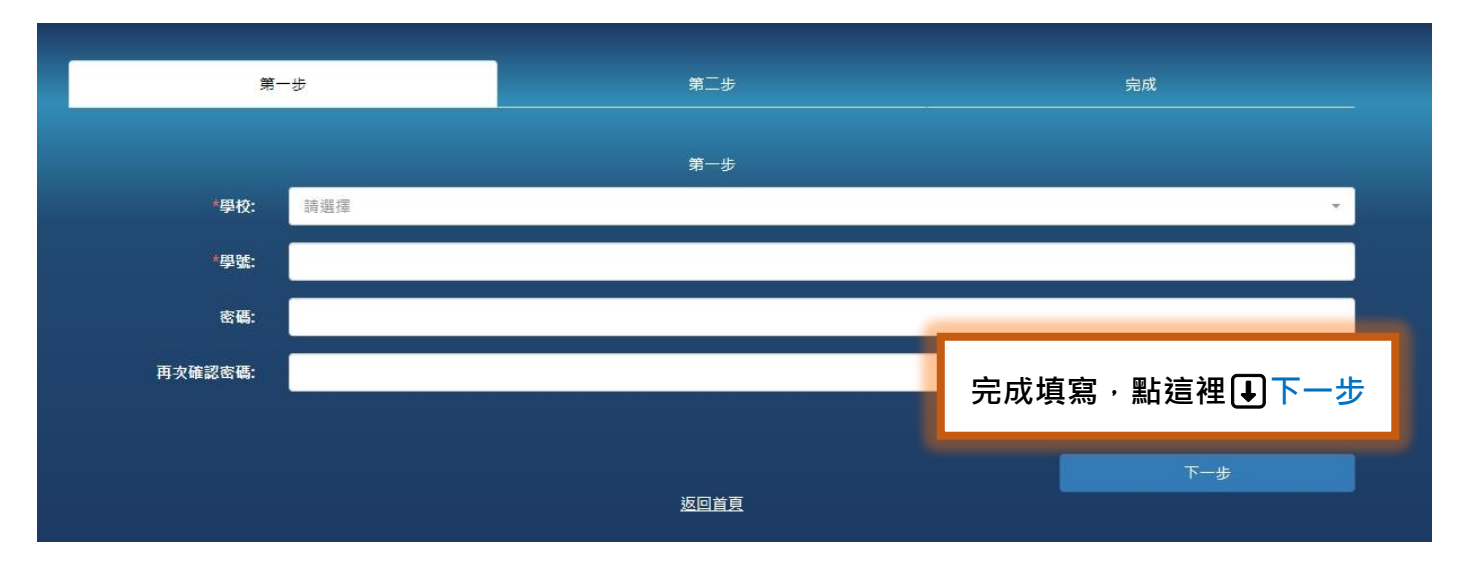

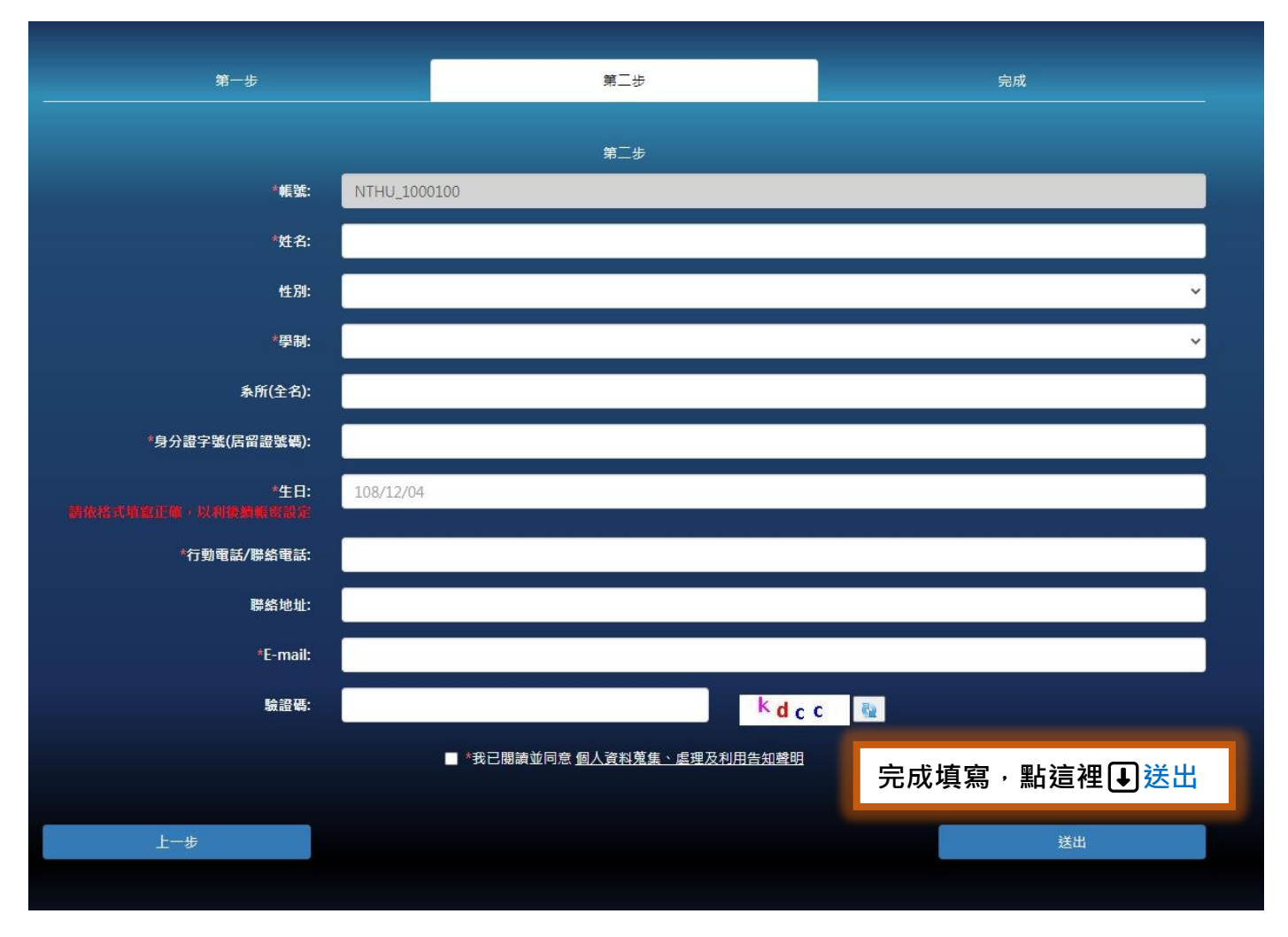

填好資料送出後,系統將寄發認證信至您所填的 E-mail,請至信箱收信、完成認證後 即註冊成功。 於校際選課首頁點選【無法使用我的帳號】·進入重設密碼或重發認證信。

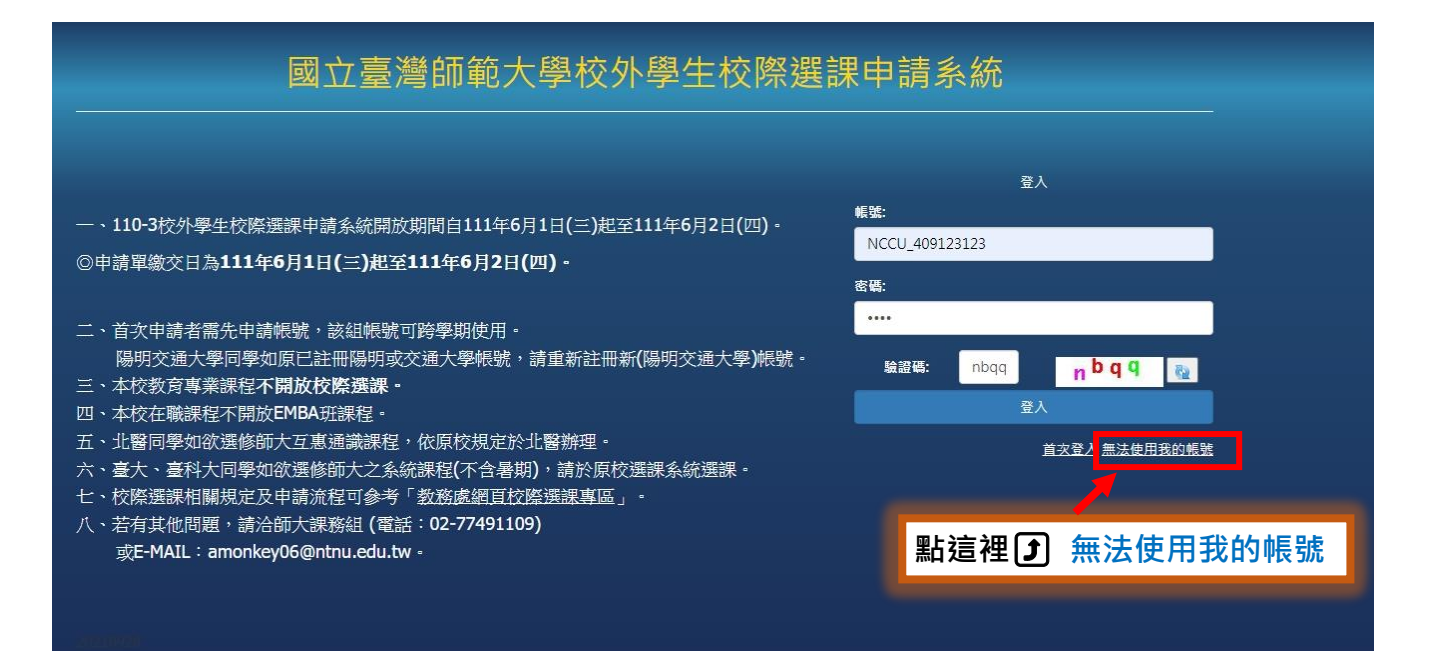

- \* 忘記密碼:進入後即可重設密碼。
- \* 未收到認證信:進入後點選頁面最下方【重發認證信】。

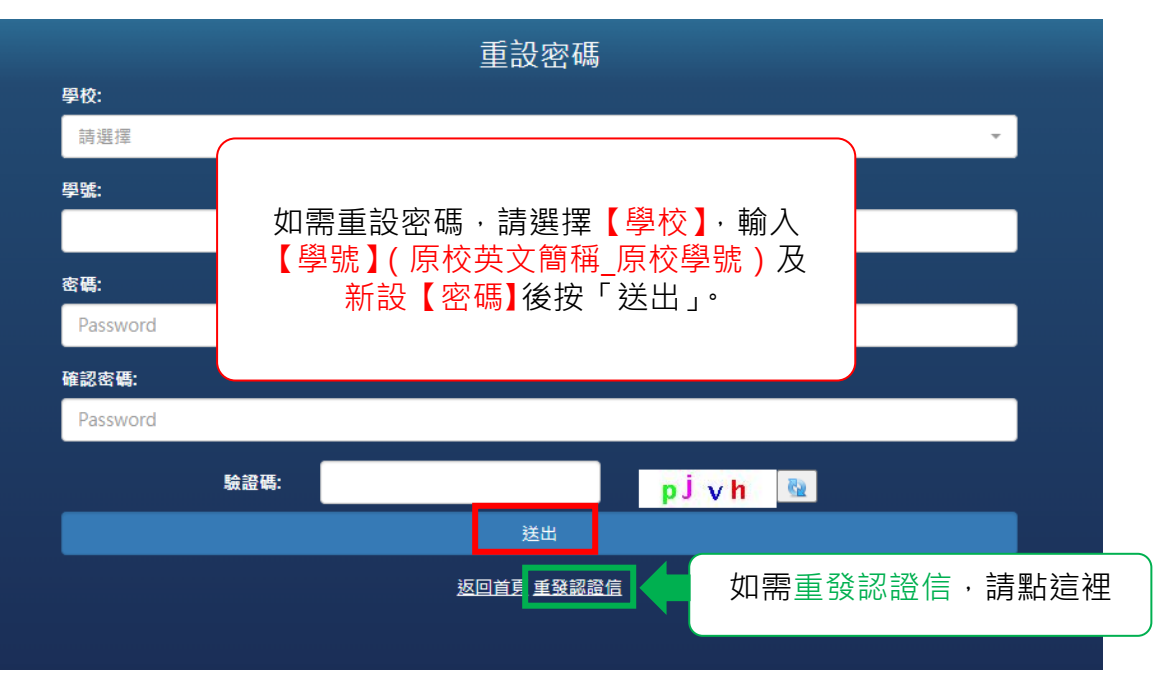

# 第3章填寫及列印校際選課申請表。

\_\_\_\_\_

登入系統後,點選【選課作業】,新增欲選修之課程。

| 1.點這裡↓選課作                                           | 業      |             |             |                           |      |      |    |              |
|-----------------------------------------------------|--------|-------------|-------------|---------------------------|------|------|----|--------------|
| 使用說明 選課作業 繳費作                                       | 業 歴次申請 | 資料查詢 基本     | 資料維護        |                           |      |      |    | <b>C</b> •登: |
| 新増課程                                                | 刪除     |             |             |                           |      | 送出申請 |    | 列印申請單        |
| □ 課程類別 學年                                           | 學期     | 開課序號        | 科目代碼        | 課程名稱                      | 教師   | 時間地點 | 狀態 | 申請單號         |
| <b>2.點這裡</b> ↓新增課                                   | 程      |             |             |                           |      |      |    |              |
| 使用說明選課作業 繳費作                                        | 業 歴次申請 | 資料查詢 基本語    | 資料維護        |                           |      |      |    | €登           |
| 新增課程                                                | 刪除     |             |             |                           |      | 送出申請 |    | 列印申請單        |
| □ 課程類別 學年                                           | 學期     | 開課序號        | 科目代碼        | 課程名稱                      | 教師   | 時間地點 | 狀態 | 申請單號         |
| 日間課程<br><i>開課序號(必填)</i><br>0020<br><i>料日代碼(心持</i> ) | 2      | ✓           | 3-2.5<br>「科 | 真入課程<br>目代碼」 <sup>。</sup> | 「開課序 | 荡號」及 |    |              |
| PCU0011                                             | ·      | -<br>-<br>- |             |                           |      |      |    |              |
| 新增                                                  | 取消     |             |             |                           |      |      |    |              |
|                                                     |        |             |             |                           |      |      |    |              |

按下新增。

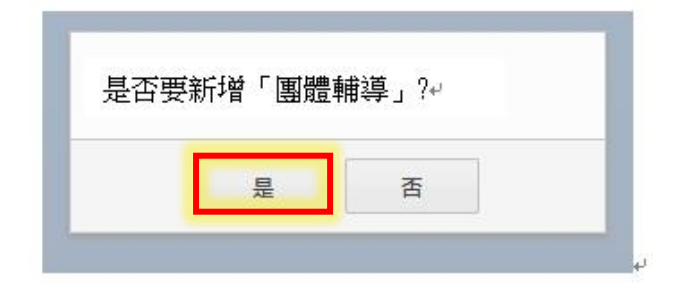

# 選擇"是",則出現下圖

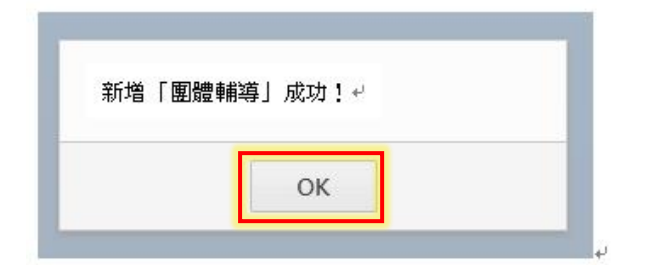

# 按下 OK · 新增課程列表

| 使用讀 | <sup>兌明</sup> 選課作 | 業繳費作業 | 歷次申請資料 | ¥查詢 基本資 | <b>ǐ料維護</b> |      |     |       |    |      | 登出 |
|-----|-------------------|-------|--------|---------|-------------|------|-----|-------|----|------|----|
|     | 課程類別              | 學年    | 學期     | 開課序號    | 科目代碼        | 課程名稱 | 教師  | 時間地點  | 狀態 | 申請單號 |    |
|     | 日間課程              | 110   | 3      | 0020    | PCU0011     | 團體輔導 | 陳姿� | ◎密集課程 |    |      | *  |

# 送出申請並列印申請單

|    |                    |                                       |                     |                  |          |      |     | 送出申請               |      | 列印申請單                   |               |
|----|--------------------|---------------------------------------|---------------------|------------------|----------|------|-----|--------------------|------|-------------------------|---------------|
| Υ. | 勾選確定               | 安中詞                                   | 之課程                 | 開課序號             | 科目代碼     | 課程名稱 | 教師  | 時間地點               | 狀態   | 申請單號                    |               |
| 0  | 日間課程               | 110                                   | 3                   | 0020             | PCU0011  | 黨證解導 | 陳荽� | ◎密集課程              |      |                         | 1             |
| 库田 |                    | ····································· | 業 医力内结束             | <b>次时本站 甘士</b> : |          |      |     | 6.                 | 點這裡。 | ↓列印申請                   | <b>5</b><br>二 |
| 使用 | 說明 選課作             | 業 繳費作                                 | 業 歴次申請]             | 資料查詢 基本]         | 資料維護     |      |     | 6.                 | 點這裡。 | ↓列印申請                   | 5₽<br>登出      |
| 使用 | 說明<br>選課作<br>新增課程  | 業                                     | 業 歷次中請了             | 資料查詢 基本]         | 資料維護     |      |     | <b>6.</b><br>送出申請  | 點這裡  |                         |               |
| 使用 | 說明<br>新增課程<br>課程類別 | <ul><li>業 約費作</li><li>學年</li></ul>    | 業 歴次申請]<br>刪除<br>學期 | 資料查詢 基本<br>開課序號  | 資料維護科目代碼 | 課程名稱 | 教師  | 6.<br>送出申請<br>時間地點 | 點這裡  | ↓ 列印申請<br>⑦印申請單<br>申請單號 | 登出            |

## 第4章 校際選課申請審核流程

列印申請表後請依流程完成校際選課審核與申請

#### ★外校生申請本校校際選課,須先徵得原就讀學校同意,本校方能受理,故請先完 成原校就讀系所及教務單位核章再至本校辦理後續流程。請同時備妥本校及原 校申請表件,並依本校申請期程辦理。

國立臺灣師範大學校際選課申請表(外校學生專用) 說明:請先參閱背面「校際選課申請流程」辦理,並於申請載止日前將申請表正本送校本校課務組。 學生姓名 就讀學校 就讀系所 學士班 □碩士班 □博士班 系統自動帶入 原校學號 電子信箱 擬選修課程資料 任課教師核定 開課學校: 開課系所: 請自行聯絡 開課序號 課程程度 任課 上課時間 必/選 學分 任課教師簽章 科目名稱 科目代碼 (請勾選) 教師 任課教師簽名 星期 □必修 □學□大碩 中文: □碩□大碩博 英文: □博□碩博 系統自動帶入 (請標記簽核日期) □學□大碩 中文: □碩□大碩博 至\_\_時\_\_分 🗌 通識 英文: □博□碩博 (請標記簽核日期) -、原就讀學校核定: 系所主管簽章 教務單位蓋章 原就讀學校簽核 (諸標記簽核日期) (請標記簽核日期) 二、師大核定: 三、繳費: 請至校際選課申請系統完成線上繳費 教務處課務組蓋章 開課系所主管簽章 (行政大樓3樓) 課程收費標準: 學士班每學分1390元。 研究所每學分1470元。 碩士在職專班依各班別學分費標準收費。 四、完成申請: 請持「校際選課申請表及本校寄發之選 課成功 Email 通知」至原就讀學校申請 (請勿蓋授權章,並標記簽核日期) (請勿蓋授權章,並標記簽核日期)

註:除教育專業課程及在職 EMBA 班課程不開放校際選課外,其餘課程若有意修讀, 請洽授課教師(可於開課系所網頁查詢教師聯絡方式,或以 google 搜尋),授課教師若同意校際選課,請於授課教師與開課單位簽核後,向本校課務組送交申請單

校際選課。

# 他校至本校校際選課規定

除教育專業科目及 EMBA 不開放校際選課外。

- ★授課教師聯繫方式請至開課單位網頁或 google 查詢。
- ★本校課程查詢系統:日間課程、在職專班

# 填寫申請表

- 1. 請至【校外學生校際選課申請系統】(系統操作說明)登錄課程並列印申請表。
- 2. 填寫自己所屬學校之申請表。(原校若無要求則免)

# 他校至本校校際選課規定

列印兩校申請表(若原校無要求則列印師大申請表即可)完成表上原校相關單位審查核章。

# 師大申請流程

簽章:授課教師→開課單位→課務組(和平校區行政大樓三樓)。 \*核章後的申請表請自行拍照留存。\*師大上班時間:上班日 8:30~17:00

\*師大地圖 https://www.ga.ntnu.edu.tw/ntnu\_map/

# 繳交學分費

請受理期限內至【校外學生校際選課申請系統】完成繳費。

\*為簡化流程·繳費完成後寄發「選課成功 Email 通知」·請檢附此通知繳回原校·出納組不再 於任何申請表核章。

\*收費標準:學士班課程每學分1390元;日間碩士班、博士班課程每學分1470元;碩士在職 專班課程依各班別學分費標準收費。繳費後,除因開課人數不足停開外,不得辦理退選、退 費。

# 申請表繳回自己所屬學校

自己屬學校受理截止日前·將申請表(檢附本校寄發之選課成功 EMAIL 通知)繳回貴校完成選 課流程。(自己所屬學校若有其他規定則依貴校規定辦理。)

# 第5章線上繳費操作說明

### 登入校外學生校際選課系統→點選「繳費作業」、勾選欲繳費單號、點選

|      | 1.點這   | 裡↓繳  | 費作業     |           |                        |      |    |      |
|------|--------|------|---------|-----------|------------------------|------|----|------|
| 使用說明 | 選課作業   | 繳費作業 | 歷次申請資料重 | 查詢 基本資料維護 | Ĩ                      |      |    | € 登出 |
| 繳費/重 | 新列印繳費單 |      |         |           |                        |      |    |      |
|      | 學年     |      | 學期      |           | 申請單號                   | 繳費金額 | 狀態 |      |
|      | 109    |      | 2       |           | 1092_NCCU_110551003_01 | 4410 |    | *    |
|      |        |      |         |           |                        |      |    |      |

| 使用説明 選課作業 <u>撤費作業</u> 歷次申請資料查詢 基本資料維護<br>繳費/重新列印繳費單 | ┣ 登出 |
|-----------------------------------------------------|------|
| 繳費/重新列印繳費單                                          |      |
|                                                     |      |
| 學年 學期 申請單號 繳費金額 狀態                                  | _    |
| ☑ 109 2 1092_NCCU_110551003_01 4410                 | *    |

### 下一步·連到線上繳費系統

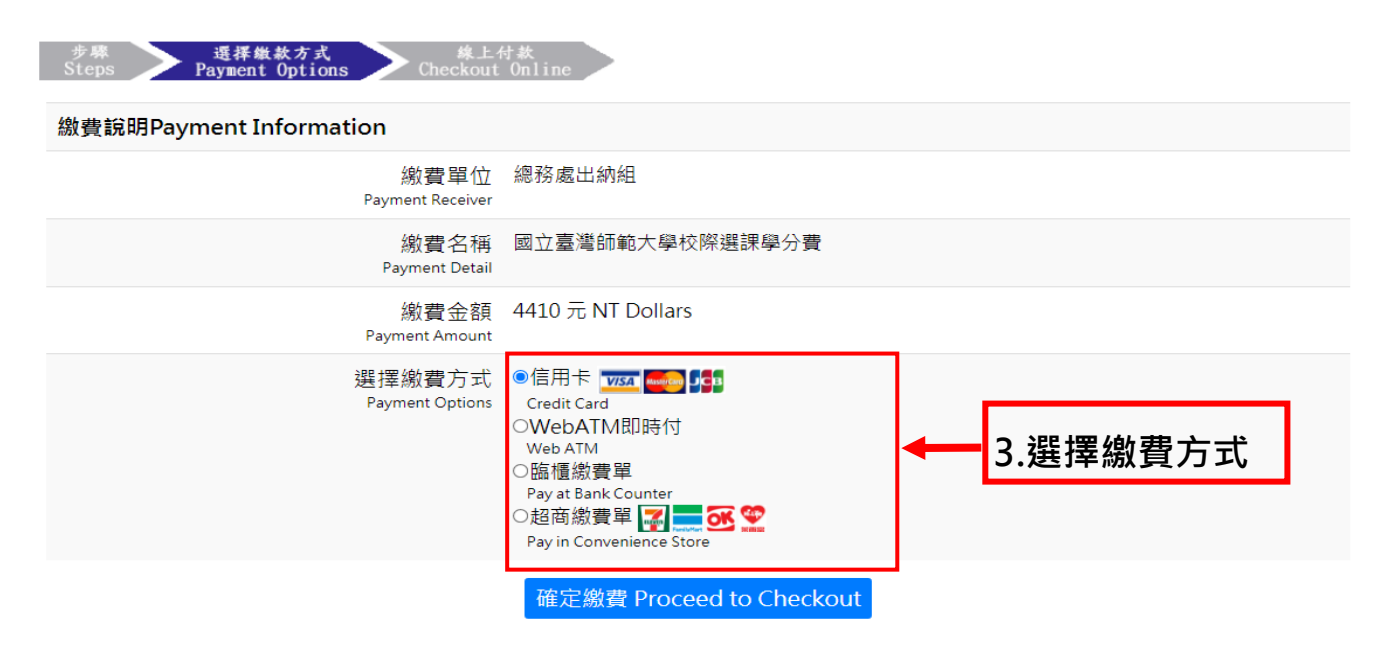

| 步驟<br>Steps      選擇繳款方式   | サ款<br>Online                                                                                                    |   |      |      |         |
|---------------------------|----------------------------------------------------------------------------------------------------|---|------|------|---------|
| 繳費說明Payment Information   |                                                                                                    |   |      |      |         |
| 繳費單位<br>Payment Receiver  | 總務處出納組                                                                                                    |   |      |      |         |
| 繳費名稱<br>Payment Detail    | 國立臺灣師範大學校際選課學分費                                                                                                    |   |      |      |         |
| 繳費金額<br>Payment Amount    | 4410 元 NT Dollars                                                                                                    |   |      |      |         |
| 選擇繳費方式<br>Payment Options | ●信用卡 wsa mee 算算<br>Credit Card<br>●WebATM即時付<br>WebATM<br>O脑櫃繳費單<br>Pay at Bank Counter<br>●超商繳費單 w w w w w w w w w w w w w w w w w w w |   |      |      |         |
|                           | 確定繳費 Proceed to Checkout                                                                                                    | - | 4.點選 | 確定繳費 | · 依畫面操作 |

#### 一、超商繳費單

印出繳費單到四大超商繳費(手續費須自行負擔),系統入帳時間點約五個工作天

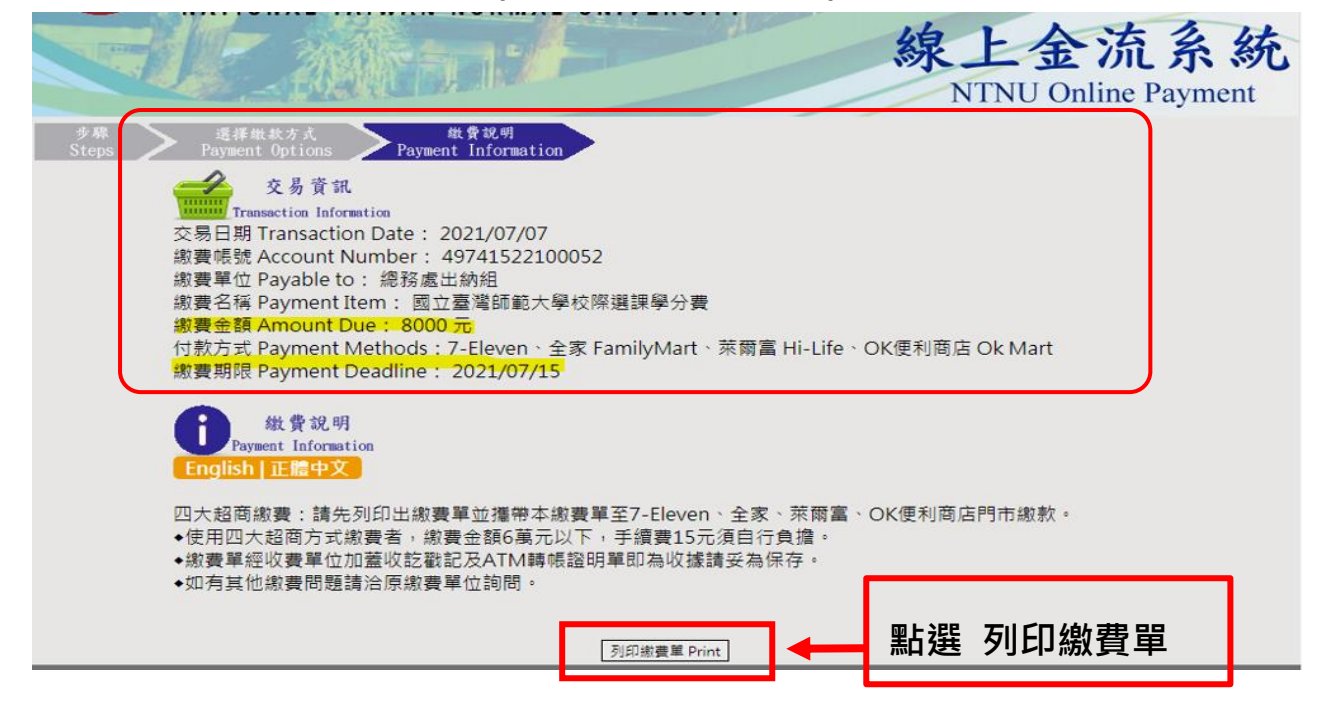

|         | 100 204 | 비금 말    | h DEL           |
|---------|---------|---------|-----------------|
| 100 1.1 | 200,000 | 21/18   | $c \wedge \tau$ |
| 1000    | 1.00    | er Lait | CO 484          |

| 総款明組 撤費期限:2021<br>109局在市地2局期回立高型価約大局的等点採用会 (Pel/m)                             | ≡07月30日  |
|--------------------------------------------------------------------------------|----------|
| 109局在房間2局設備合言變括約大學的經過控制合 (48)                                                  |          |
| 2940元                                                                          | 15412    |
|                                                                                |          |
|                                                                                |          |
|                                                                                |          |
|                                                                                |          |
| 計 2940元                                                                        |          |
|                                                                                |          |
| 游於藏寶期限前至7-Eleven、至家、來爾富、OK使利爾西乙門市廠廠廠質。<br>應用原子超高付款方式過費素,過費金額6萬元回家,工造費15元須自得負換。 |          |
| 医用口入血病可以力式或量者。或量量增加20%下,于偏量13%%口10%至。<br>如有其他繳費問题請洽原繳費單位詞問。                    |          |
| 撤費單級收費單位加層收訖戳記及ATM轉幅證明單即為收據請妥為保存。                                              |          |
|                                                                                |          |
| 國立臺灣師範大學                                                                       |          |
| 建上会流出費單                                                                        |          |
| #4页:                                                                           | ≡07月30日  |
| 109爆在南京2風起國力高豐簡點大風於海道採風分 (化約)                                                  | (15)(12) |
| 2940 7                                                                         | ac mean  |
|                                                                                |          |
|                                                                                |          |
|                                                                                |          |
|                                                                                |          |
|                                                                                |          |
| 街 2940元                                                                        |          |
|                                                                                |          |
| 超商便利商店                                                                         |          |
| 戶名 國立臺灣師範大學                                                                    |          |
|                                                                                |          |
| 単数会類 2940元 散                                                                   |          |
| 総費期限 2021年07月30日 「結實15元須自行負担」                                                  |          |
|                                                                                |          |
| 100730A76                                                                      |          |
|                                                                                |          |
| 0049741522100244                                                               |          |
|                                                                                |          |
| 3 07309900002940                                                               |          |

(列印)

### 二、臨櫃繳費單

印出繳費單到中信銀或郵局繳費(手續費自付),系統入帳時間點約2個工作天

| _ |                                                                                                    |   |
|---|----------------------------------------------------------------------------------------------------|---|
| 1 | Alf ###オイ<br>Steps Pageent Uptions     交易資訊                                                                                                |   |
|   | 文力员称<br>Transaction Information                                                                                                    |   |
|   | 交易日期 Transaction Date: 2021/07/07                                                                                                    |   |
|   | 繳費帳號 Account Number :                                                                                                    |   |
|   | 樹費単位 Payable to: 總務處出詞組<br>約束 4名 Damas A Root A Root A Root A Root A Root A Root A Root A Root A Root A Root A Root A Root A Root A Root A |   |
|   | 御資石傳 Fayment item 、 國立臺灣師範大学仪院選擇学力資<br>游開全額 Amount Dug · 2780 テ                                                                            |   |
|   | 付款方式 Payment Methods、中國信託 CTBC Bank、報局 post offices、该行運款 interbank transfer                                                                |   |
|   | 謝費期限 Payment Deadline:2021/07/15                                                                                                    |   |
|   | ● <sup>機</sup> 覺說明<br>Present Information<br>English 正體中文                                                                                  |   |
|   | 1.使用総書單語植総款                                                                                                    |   |
|   | 金融機構:講攜本撤費單至全省中國信託商業銀行及郵局櫃怕繳款。                                                                                                    |   |
|   | ◆使用郵局方式撤費者、每筆手續費15元須自行負擔。                                                                                                    |   |
|   | ◆總費單收獲請目行妥善保存。                                                                                                    |   |
|   | 2.使用時行釀軟                                                                                                    |   |
|   | 銀行:中國信託商業銀行城中分行                                                                                                    |   |
|   | 戶名:國立臺灣師範大學校務基金專戶                                                                                                    |   |
|   | · 根號: 「共14碼(每份繳費單有專圖繳款帳號,請依此帳號繳納)                                                                                                    |   |
|   | ◆使用跨行通訊万式販賣者,手讀費沒日行負落,似各銀行収費標準。<br>▲應動收援時自任の美保友。                                                                                           |   |
|   | * 進新收播頭曰行女善体仔 *                                                                                                    |   |
|   | 3.使用自動提款機(ATM)繳款                                                                                                    |   |
|   | 銀行代碼:822 中國信託商業銀行                                                                                                    |   |
|   | 轉入帳號:                                                                                                    |   |
|   | ◆使用ATM/WebATM跨行轉帳方式繳費者,手續費15元須自行負擔。                                                                                                    |   |
|   | ◆AIM収扱適日行安善体存。<br>▲m方常州街曲期期建冷傳燈曲蘭片時期。                                                                                                    |   |
|   | *1477次已發展電腦構造系發展中目的10、                                                                                                    |   |
| _ | □□□□□□□□□□□□□□□□□□□□□□□□□□□□□□□□□□□□□                                                                                                    | L |
| - |                                                                                                    |   |

#### 國立臺灣師範大學

|        | 繳費期限:2021年07月30日 |
|--------|------------------|
| 2780 元 | 收款行蓋重            |
|        | 2780 元           |

#### 総責注意專項 1.請約総實期限前至中國信託商員銀行及鄭局裝置。 2.使用與局方式做買者,須自行負擔1.5元(含銀行費用)。 3.使用與行應款付款方式說明:提款供行:中國信託商員銀行城中分行(8220107)。戶名:國立臺灣師範大學校該區金 算戶。碼號:(49741522100305)。繳款金額[2780]。使用時行匯款方式繳費者。手續費須自行負擔。依备銀行收 實標達。 4.WebATM付款方式說明:銀行代號[822]→繳費碼號[49741522100305]→繳款金額[2780]。使用WebATM跨 行調嗓方式做要者。手續費1.5元須自行負擔。 5.如有其他總費問題請治原繳費單位期間。 6.繳費單理收費單位如重收訖戰記或附加細商。ATM做費等證明正本。即「視同收據」,讓实為供存供目後收到。 - - - - - - - - - - - - - - - - - -國立臺灣師範大學 線上金流繳費單 繳費帳號:\_\_\_\_\_ 重款人 徽賽期限:2021年07月30日 織歌明細 -

| 109學年度第2學期國立臺灣師範大學校隔趨誤學分費 | 2780 元 | 收款行蓋重 |    |
|---------------------------|--------|-------|----|
|                           |        |       | 1  |
|                           |        |       | 20 |
|                           |        |       |    |
| 合計:2780 元                 |        |       |    |

| 第三聯 代收       |                | 中國信託 |                                 |          |
|--------------|----------------|------|---------------------------------|----------|
| 戶名           | 國立臺灣師範大學校務基金専戶 |      | 收款專戶:中國信託商業銀行股份有限公司             | 核        |
| 15.95        | 4              | 部局   | 19729540                        |          |
| 維統会額         | 貳仟銖佰捌拾零元整      | 要用   | 65 単純統:110073010497415221003057 |          |
| 織費期限         | 2021年07月30日    | 1    | <b>谢献金额:2795</b>                | <u>÷</u> |
| 107 27 22 47 |                | 銀行   | 全行代收募戶,批交代收7交易                  |          |

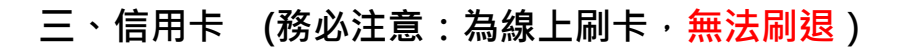

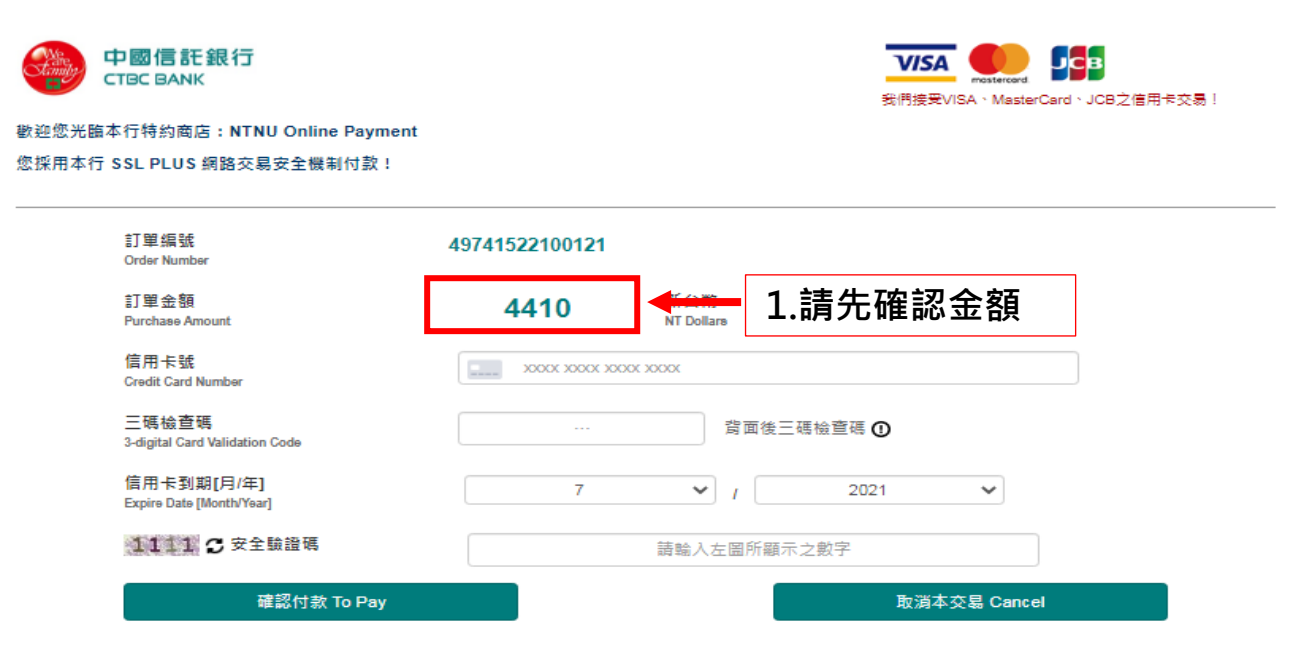

建議您在點選刷卡確認鈕前,記下或列印您的訂單編號與消費金額,按下『確認付款 To Pay』難後,請等待出現授維結果的畫面,才關閉閉瀏覽器或跳雞本網 頁;倘若出現作業逾時的回應,請您稿後回到網路商場重新刷卡購物,或請您詢問購物網站是否成功收到該筆訂單及其處理情況,以保降您消費之權益;

#### 為了保障您的刷卡安全,請您注意瀏覽器左下角的計時說明,如未能於時間內完成輸入,本交易視同交易不成功,如欲取消本交易,請勿直接關閉瀏覽器,請按 下『取消本交易 Cancel』鍵,本交易則將不會進行相關授權作業。

| 訂單編號<br>Order Number                    | 49741522100121 |                   | 2.填入信用卡資料         |   |
|-----------------------------------------|----------------|-------------------|-------------------|---|
| 訂單金額<br>Purchase Amount                 | 4410           | 新台幣<br>NT Dollars |                   | _ |
| 信用卡號<br>Credit Card Number              |                | X 3000X           |                   |   |
| 三碼檢查碼<br>3-digital Card Validation Code |                | 背面征               | 发三碼檢查碼 ①          |   |
| 信用卡到期[月/年]<br>Expire Date [Month/Year]  | 7              | <b>v</b> 1        | 2021 🗸            |   |
| 1111 2 安全驗證碼                            |                | 請輸入左圖所            | 顯示之數字             |   |
| 確認付款 To Pay                             |                |                   | ,<br>取消本交易 Cancel |   |

| + 🍪  | 國信託<br>Chinatrust |                                   |
|------|-------------------|-----------------------------------|
| 中國信言 | モ網路ATM            |                                   |
|      |                   |                                   |
|      | 総費 NTI            | NU WebATM                         |
|      | 請選擇讀卡機            | CASTLES EZ100PU 0                 |
|      | 轉出帳號              | 822 - 中國信託商業銀行 0000200540115459 💙 |
|      | 訂單編號              | 81782512100322                    |
|      | 轉入帳號              | 81782512100322                    |
|      | 訂單摘要              |                                   |
|      | 交易金額              | 4170                              |
|      | 交易備註              | 校際選課                              |
|      | 交易結果通知            | present@ntnu.edu.tw               |
|      | 晶片卡密碼             | 請在螢幕機盤中輸入您的密碼                     |
|      | 螢幕鍵盤              | 1784935206清除 2                    |
|      |                   | •                                 |
|      |                   | ◎確認  2   開閉                       |
|      | 1.賞               | <b>登幕鍵盤上按密碼後</b>                  |

| \varTheta Ф | 國信託<br>Chinatrust |                                       |          |
|-------------|-------------------|---------------------------------------|----------|
| 中國信言        | 毛網路ATM            |                                       |          |
|             |                   |                                       |          |
|             | 総費 NTI            | NU WebATM                             |          |
|             | 請選擇讀卡機            | CASTLES EZ100PU 0                     | ✓        |
|             | 轉出帳號              | 822 - 中國信託商業銀行 00002005401            | .15459 🗸 |
|             | 訂單編號              | 81782512100322                        |          |
|             | 轉入帳號              | 81782512100322                        |          |
|             | 訂單摘要              |                                       |          |
|             | 交易金額              | 4170                                  |          |
|             | 交易備註              | 校際選課                                  |          |
|             | 交易結果通知            | present@ntnu.edu.tw                   | 6        |
|             | 晶片卡密碼             | ●●●●●●●●●●●●●●●●●●●●●●●●●●●●●●●●●●●●● | 派的密碼     |
|             | 螢幕鍵盤              | 1 7 8 4 9 3 5 2 0                     | 6 清除?    |
|             |                   |                                       |          |
|             |                   |                                       | ◎確認図開    |
|             |                   |                                       | 1        |
|             |                   |                                       | 2.點選確認   |

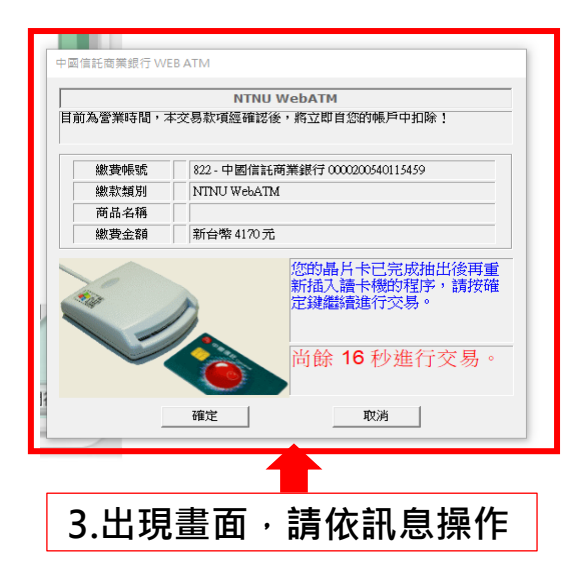

註:繳費與否係依據繳費的時間點,而非系統顯示已銷帳的時間點。因此,只要同學 於期限內繳費完成,即無逾期繳費之問題。

## 第6章 查詢申請進度(繳費、選課、師大學號)

#### 一、 如何查詢收費是否完成?

● 點選「選課作業」·狀態欄位顯示「已繳費」才算完成。

| 用說 | 明選課作 | 業 繳費作業 | 歷次申請 | 資料查詢 基本 | 資料維護    |      |     |       |     | C    | 登出 |
|----|------|--------|------|---------|---------|------|-----|-------|-----|------|----|
|    | 課程類別 | 學年     | 學期   | 開課序號    | 科目代碼    | 課程名稱 | 教師  | 時間地點  | 狀態  | 申請單號 |    |
|    | 日間課程 | 110    | 3    | 0020    | PCU0011 | 團體輔導 | 陳姿� | ◎密集課程 | 已繳費 | 01   | *  |

#### 二、 如何查詢選課是否完成?

● 點選「選課作業」·狀態欄位顯示「已加選」·才算完成。

| . 課 | 程類別              | 學年              | 學期 | 開課序號        | 科目代碼                  | 課程名稱          | 教師        | 時間地點                              | 狀態       | 申請單號   |
|-----|------------------|-----------------|----|-------------|-----------------------|---------------|-----------|-----------------------------------|----------|--------|
|     | 間課程              | 110             | 3  | 0020        | PCU0011               | 團體輔導          | 陳姿�       | ◎密集 <mark>課程</mark>               | 已選課      | 01     |
|     | 117 - AND 1992-9 | The Addition of |    | Constraints | 102110-00-05-00010-05 | a managemente | A COMPARE | Barrows (* 1967 * 1991 * 1991 * 1 |          | 1999 J |
|     |                  |                 |    |             |                       |               |           |                                   | <b>•</b> |        |
|     |                  |                 |    |             |                       |               |           |                                   |          |        |

#### 三、 選課完成後,如何登入 moodle 數位學習平台? 如何查詢師大學號?

- 選課完成後將寄發「申請修習的課程已完成加選」通知至您的 email, 裡面將 告知登入平台的帳號及密碼。
- 若您未收到 email,可再次登入校外學生校際選課申請系統 https://ap.itc.ntnu.edu.tw/InterUniversityCourse/index.jsp ←

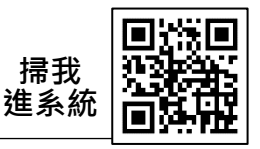

● 點選「基本資料維護」·即可於「師大學號」欄位查詢您的登入帳號。第一次 登入的預設密碼為生日六碼:YYMMDD (YY 為民國年)。

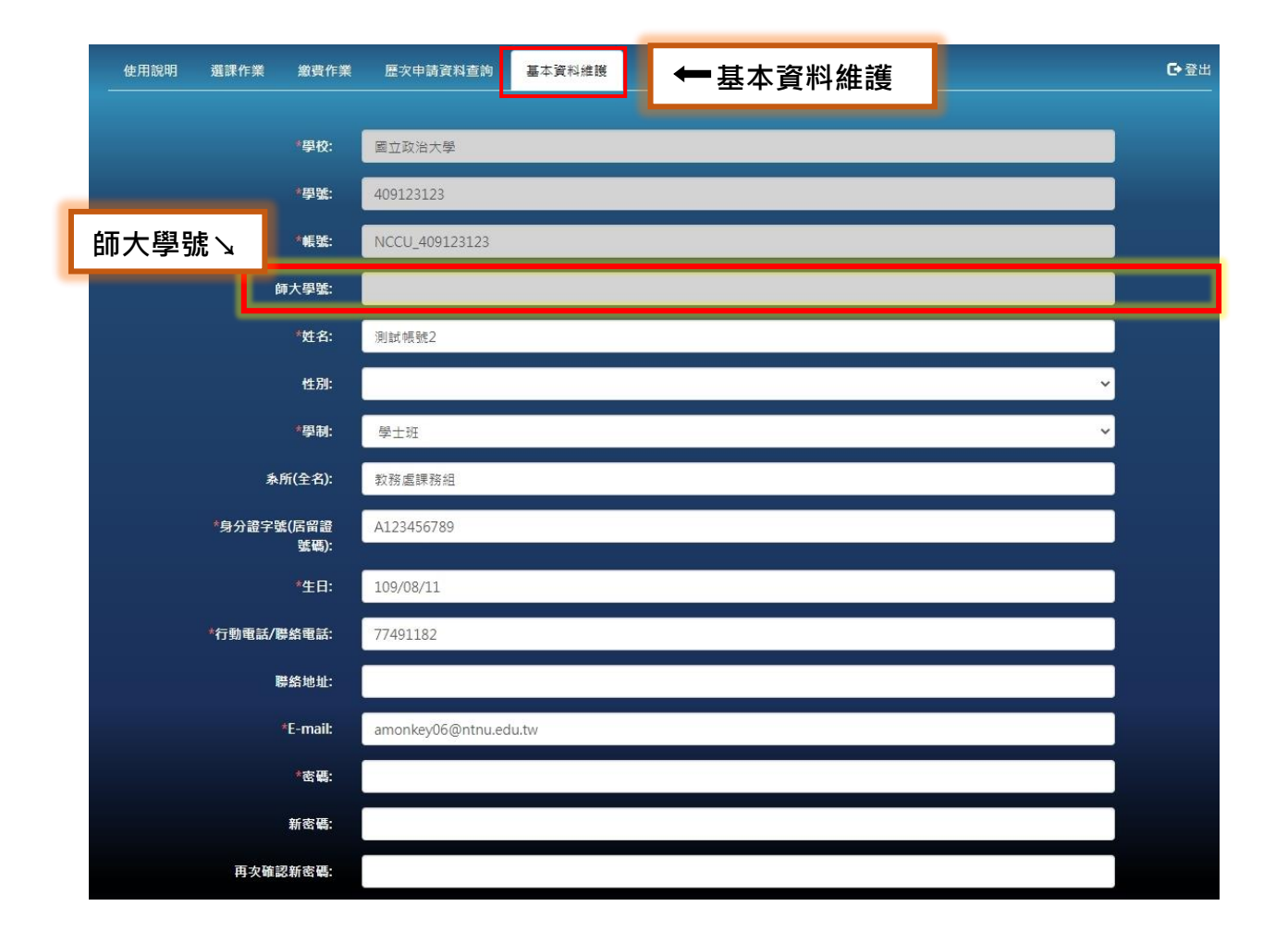